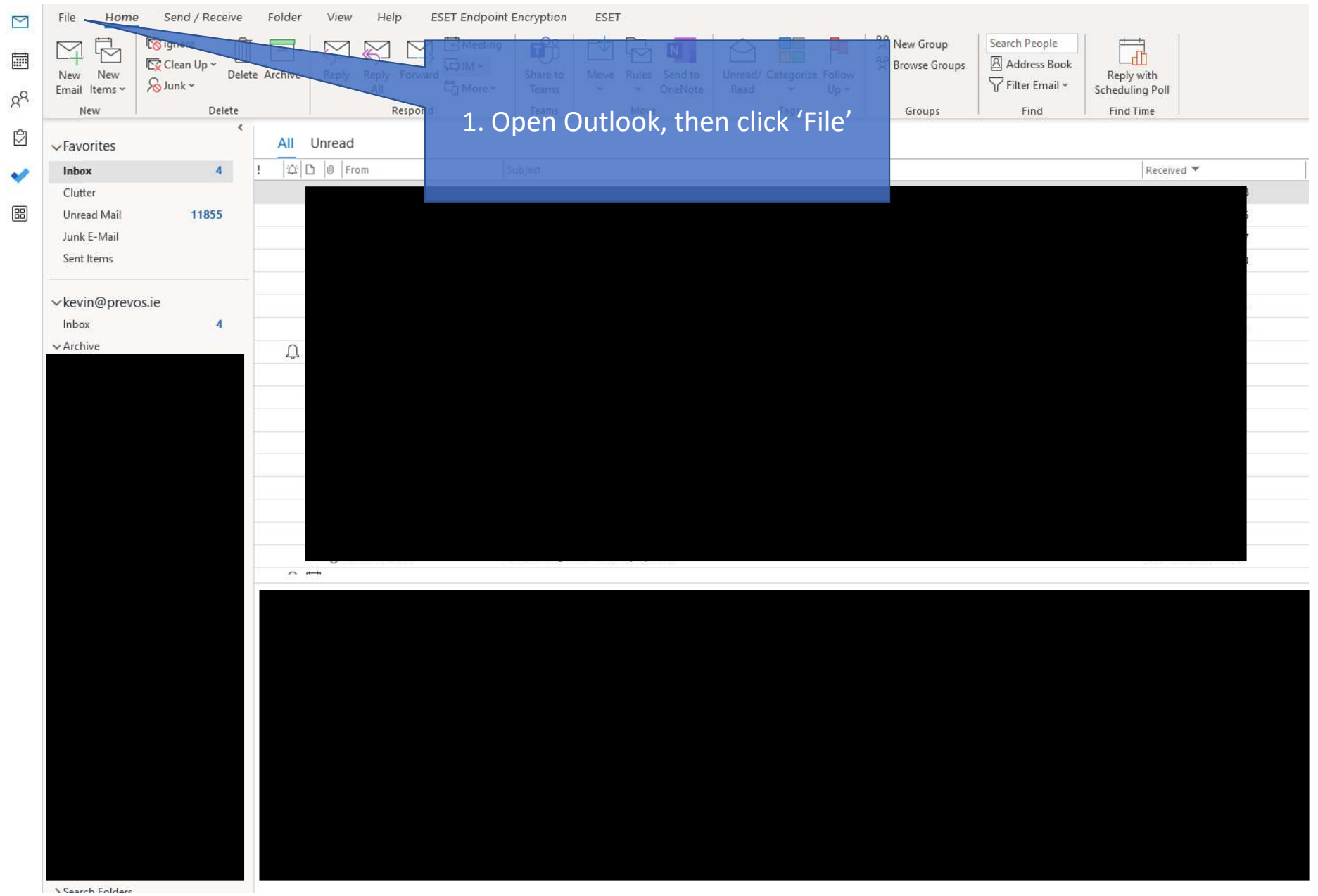

Search Folders

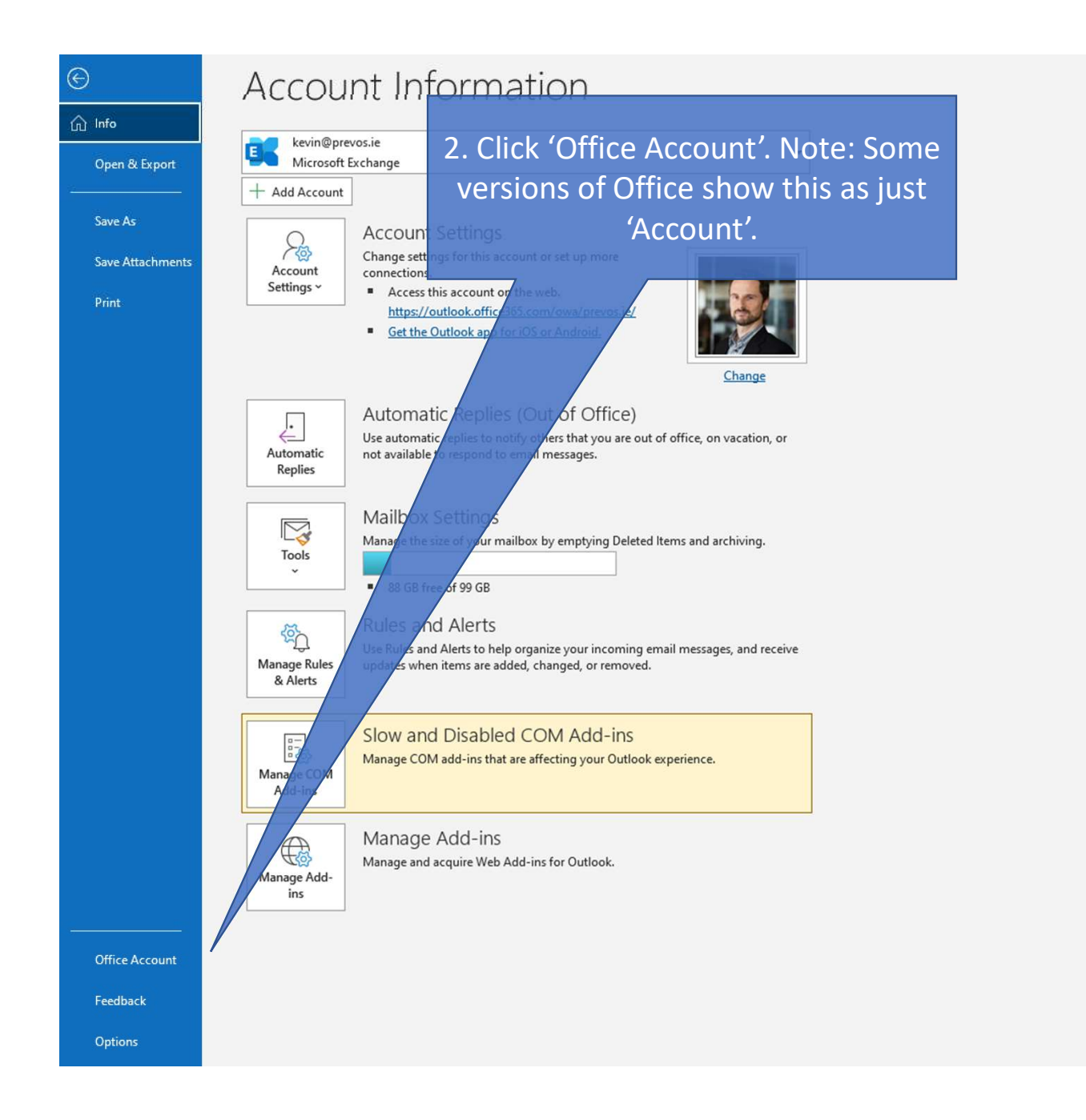

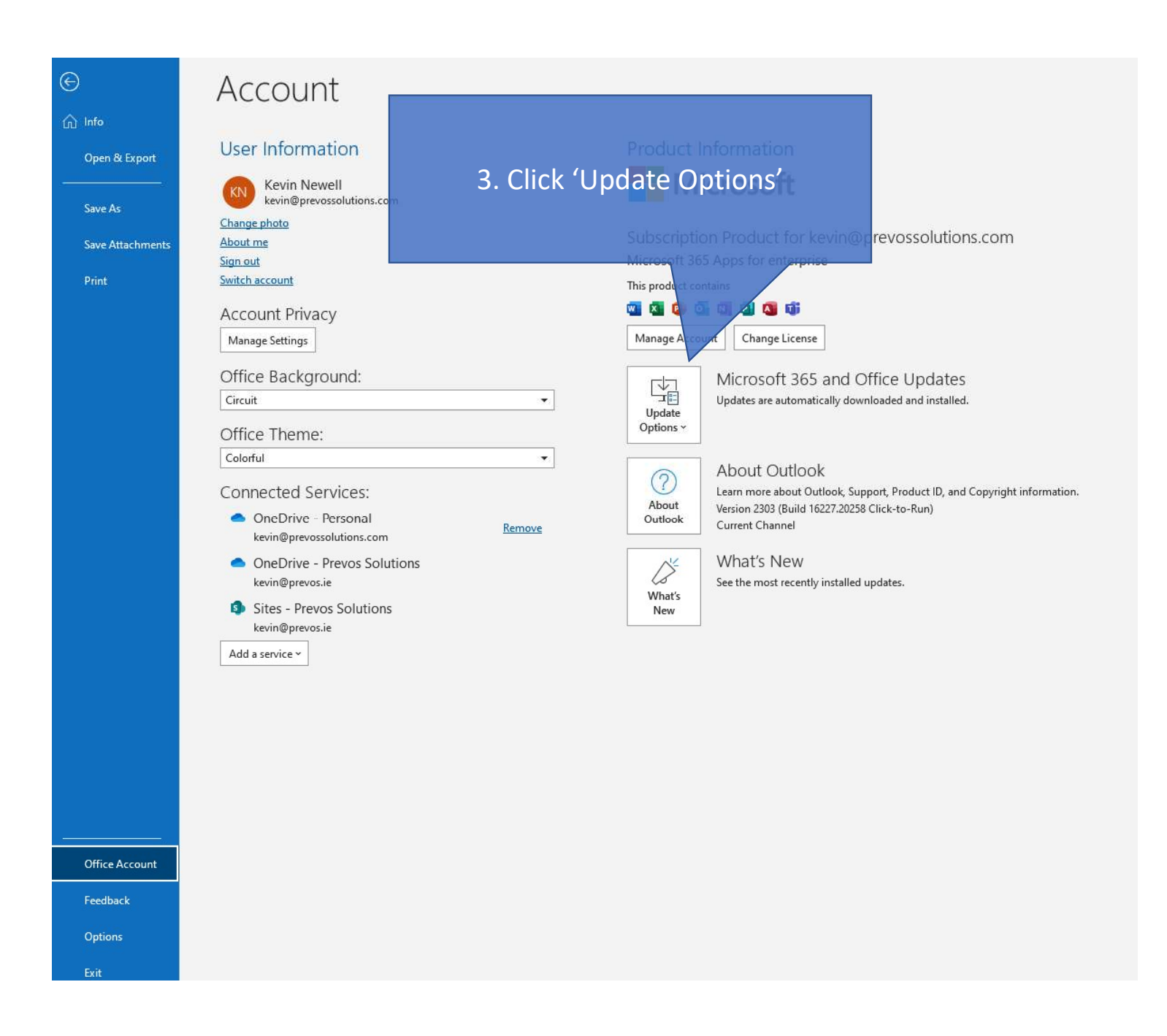

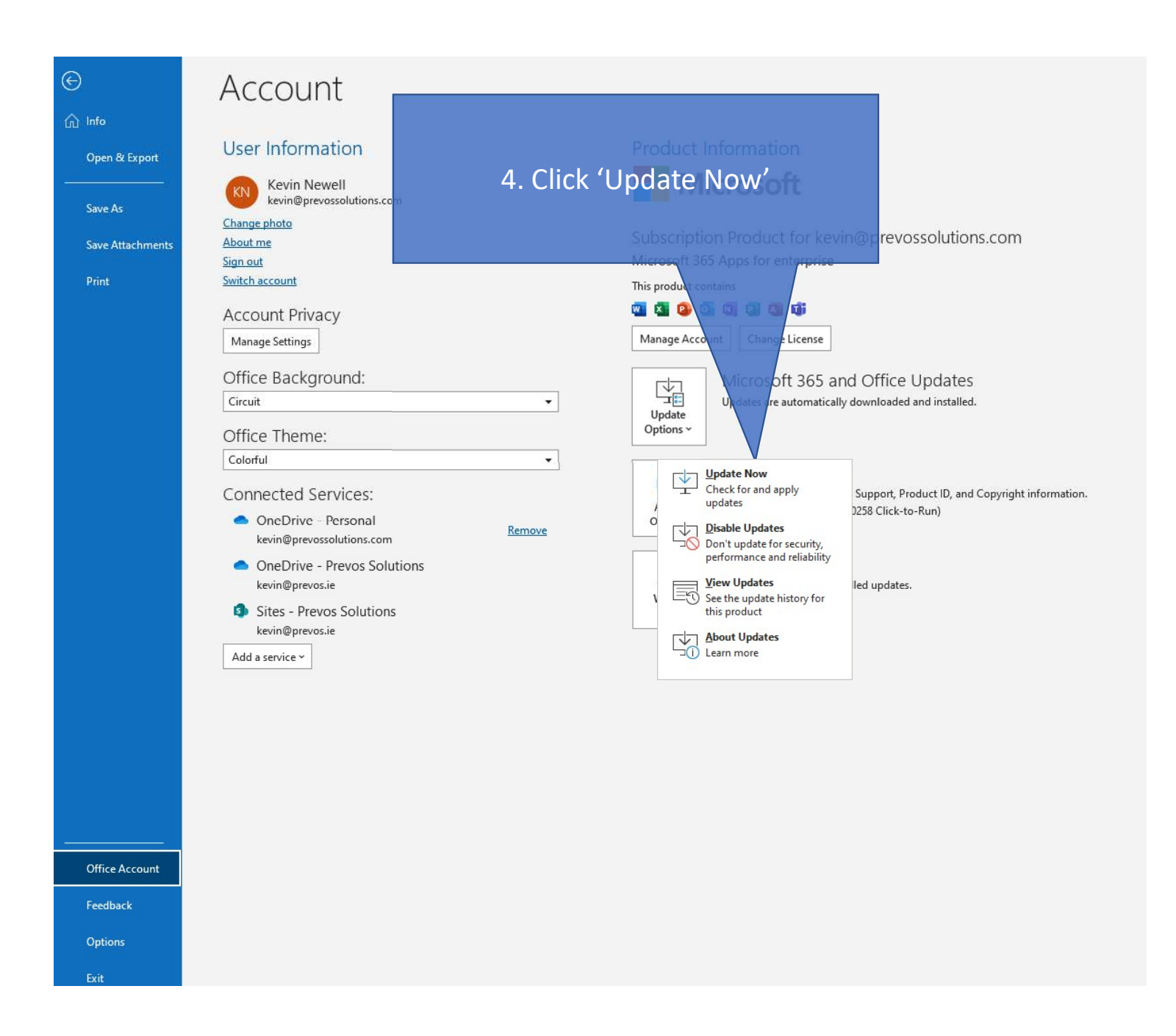

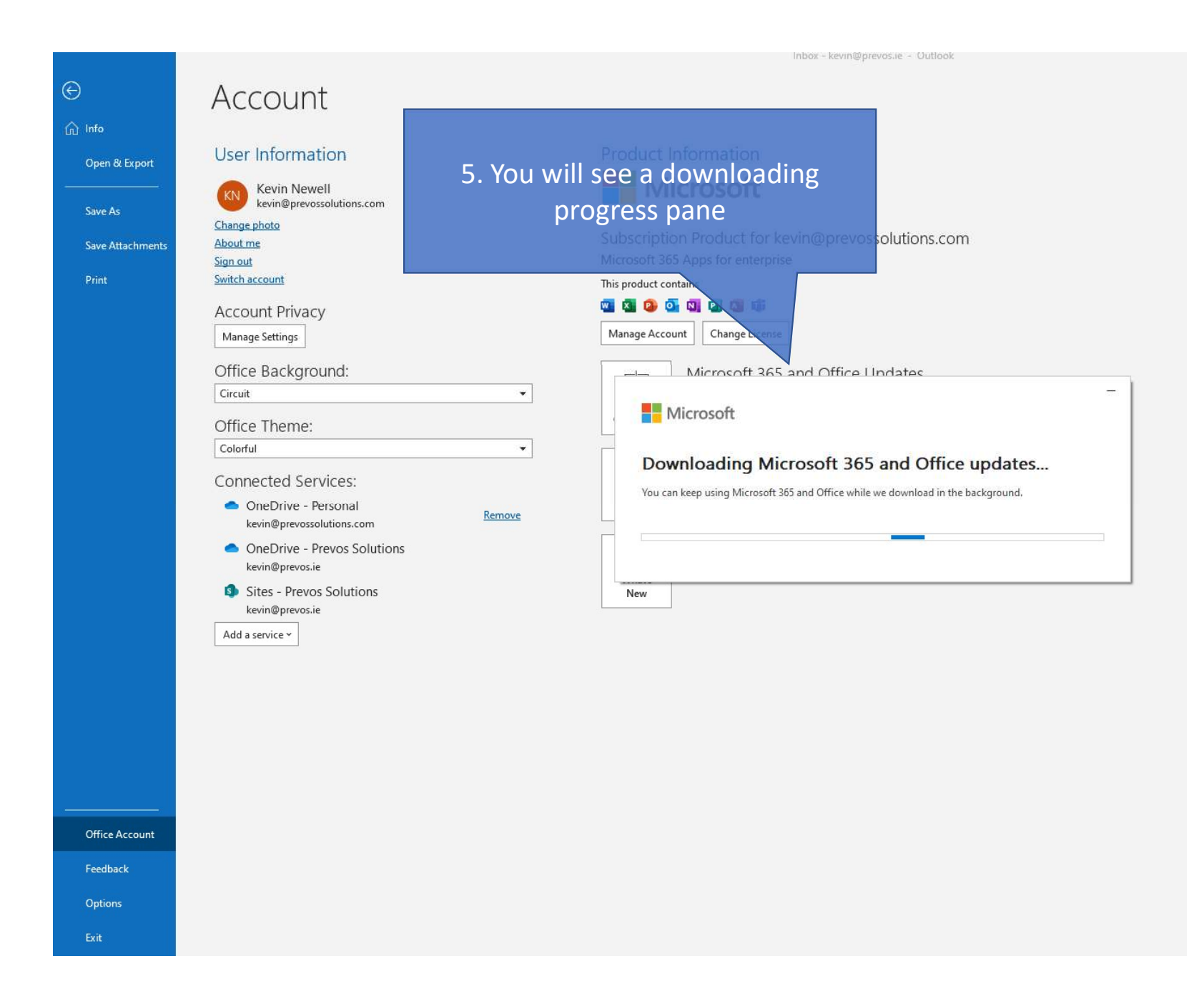

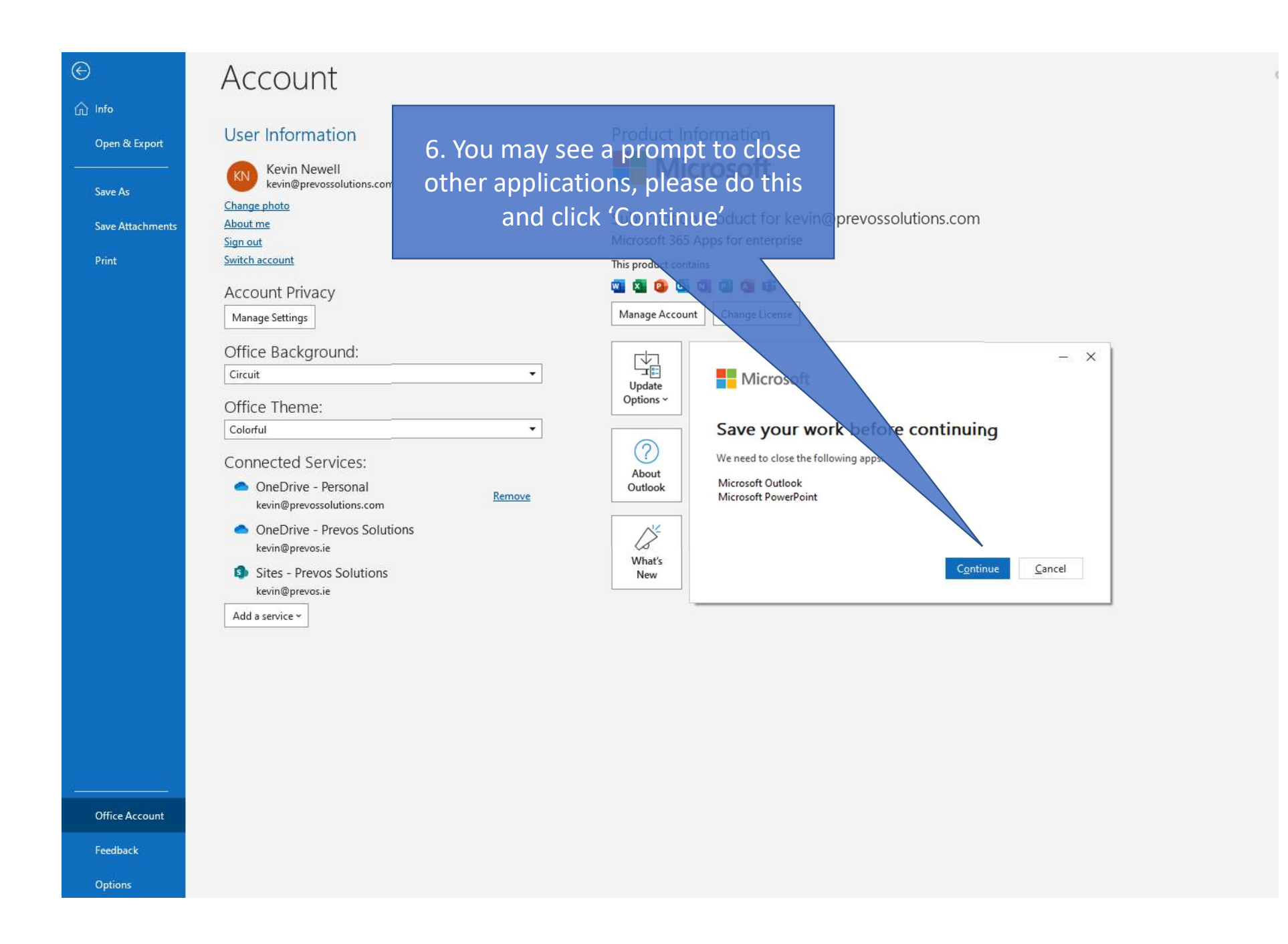

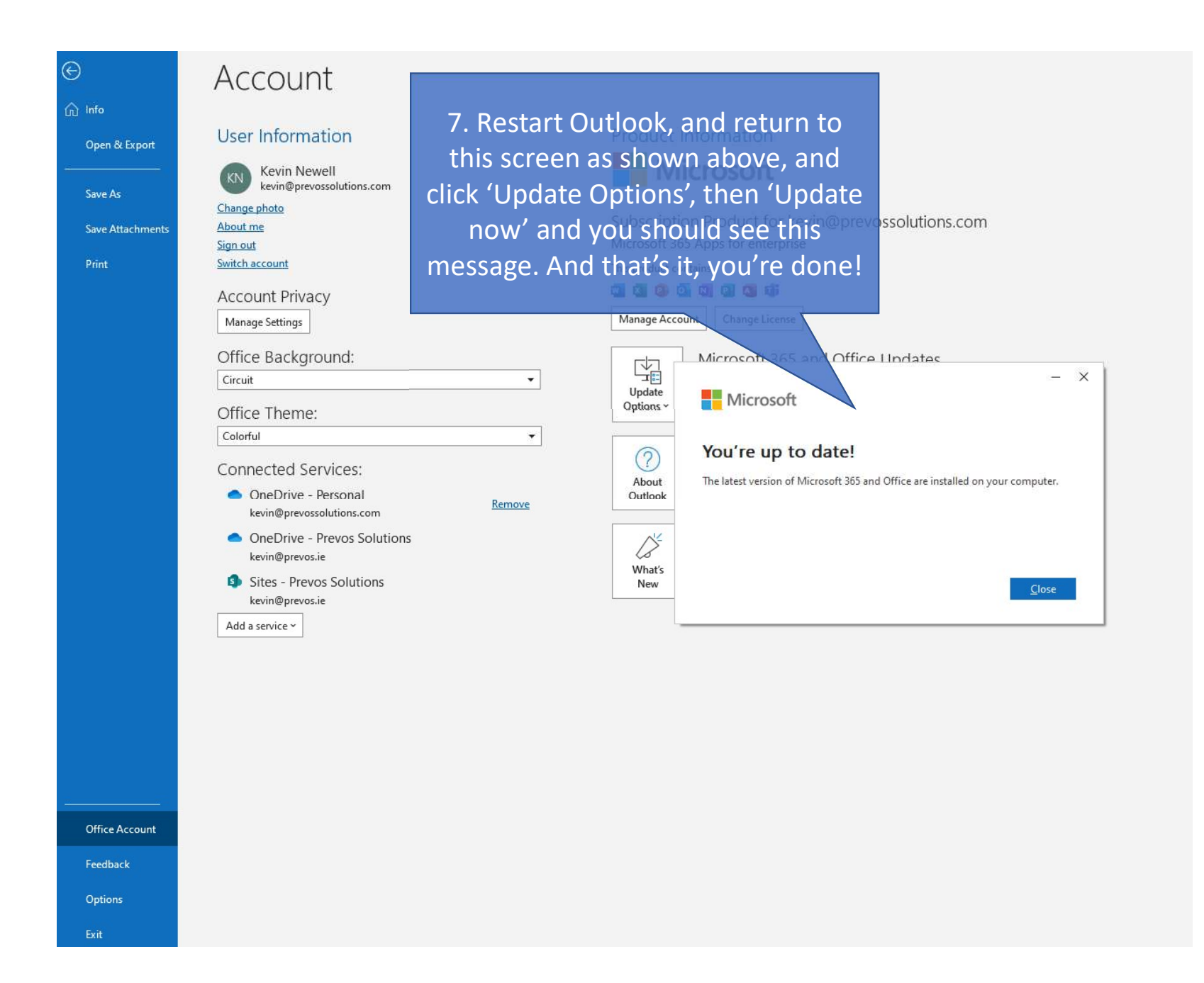